## 内容

| 1 | PC・スマートフォンのブラウザからメールを利用する方法.2          |
|---|----------------------------------------|
| 2 | Windows PC で Outlook を利用してメールを利用する方法 4 |
| 3 | Mac でメールソフトを利用してメールを利用する方法7            |
| 4 | iOS 端末でメールアプリを利用してメールを利用する方法.10        |
| 5 | Android 端末で Gmail アプリを利用してメールを利用する方法   |
| • |                                        |

- 1 PC・スマートフォンのブラウザからメールを利用する方 法
- 1. [https://www.office.com] ⇒ [frice.com] ⇒ [frice.com] ⇒ [frice.com] + [frice.com] + [frice.com]
- 昭和音大メール、パスワードを入力し、「サインイン」をクリックします。

| Microsoft                              |    |    |
|----------------------------------------|----|----|
| サインイン                                  |    |    |
|                                        |    |    |
| アカウントをお持ちではない場合、 <mark>作成</mark> できます。 |    |    |
| アカウントにアクセスできない                         | 場合 |    |
|                                        | 戻る | 次へ |
|                                        |    |    |

※パスワードの入力方法は「学生」「教職員」で異なります。

※サインインの途中で下記の画面が表示された場合「職場また は学校アカウント」をクリックします。

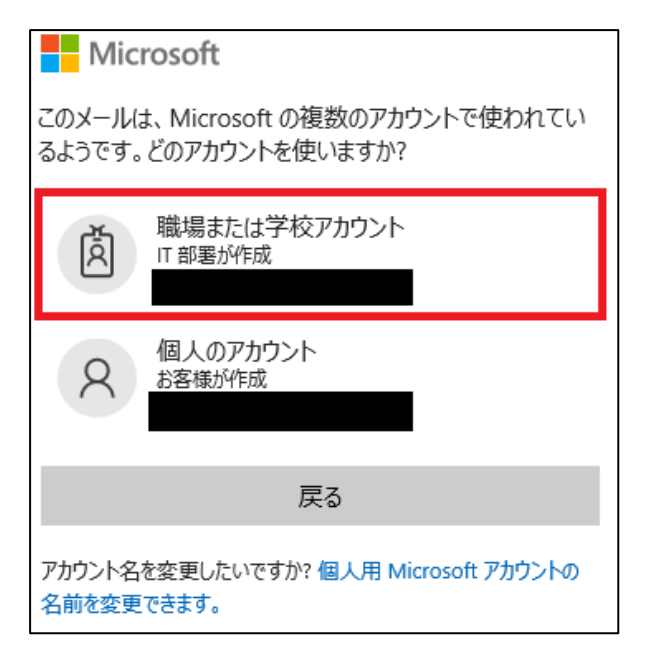

- 3. ログイン後に表示されるメニューより「Outlook」をクリック
  - し、メールを確認します。

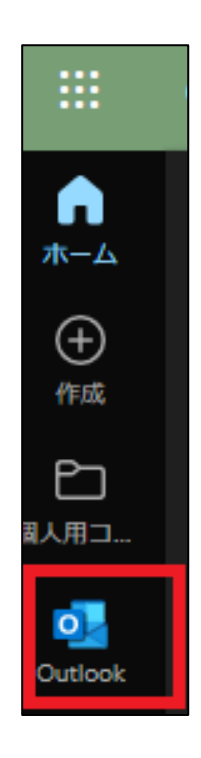

- 2 Windows PC で Outlook を利用してメールを利用する方法
  - 1. 「Outlook」を起動します。

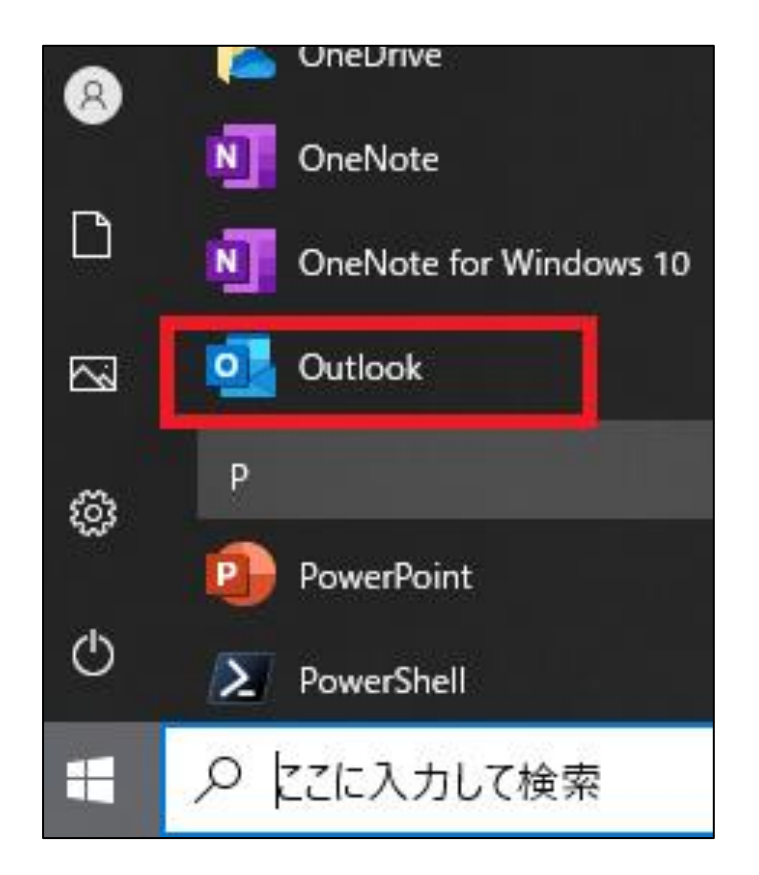

ファイル」をクリックし、「アカウントの追加」をクリックします。

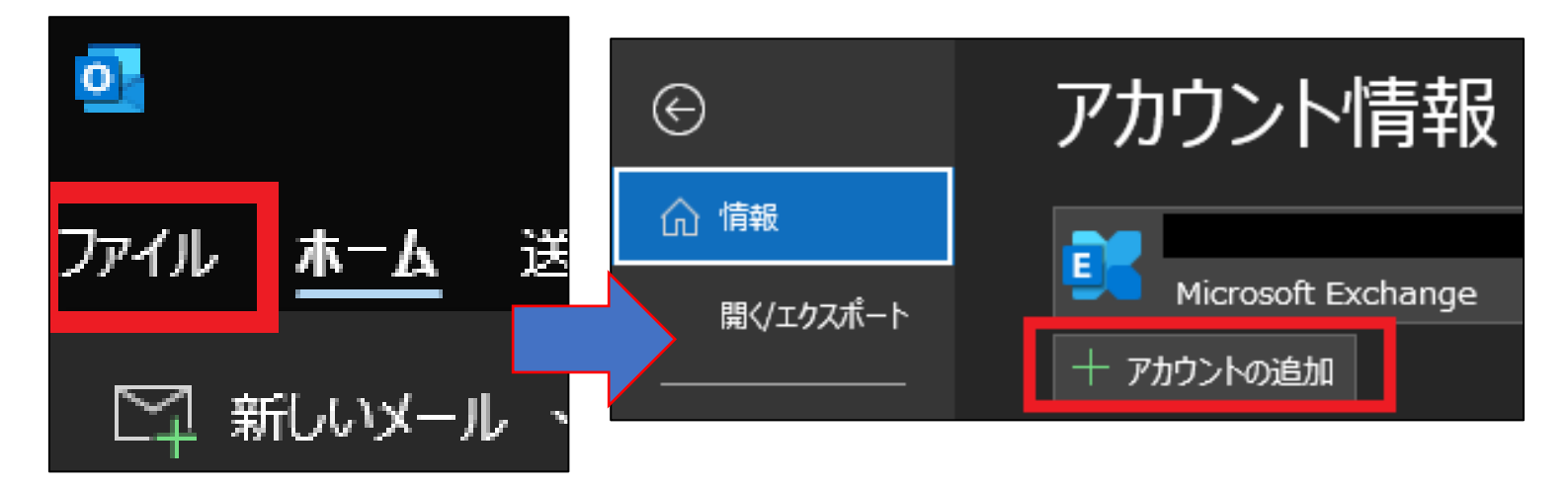

3. 昭和音大メール、パスワードを入力し、「サインイン」をク

リックします。

※パスワードの入力方法は「学生」「教職員」で異なります。

| outlook                                              |
|------------------------------------------------------|
|                                                      |
|                                                      |
| 詳細オプション ∨                                            |
| 接続<br>アカウントがない場合 開始するには、Outlook.com のメール アドレスを作成します。 |

4. 「組織がデバイスを管理できるようにする」のチェックを外

し、「OK」をクリックします。

| すべてのアプリにサインインしたままにする                                                                  |   |
|---------------------------------------------------------------------------------------|---|
| Windows でお客様のアカウントが記憶され、このデバイスでアプリや Web サイトにE<br>動的にサインインします。これにより、ログインが求められる回数が減ります。 | Π |
| □ 組織がデバイスを管理できるようにする                                                                  |   |
|                                                                                       |   |
|                                                                                       |   |
|                                                                                       |   |
|                                                                                       |   |
|                                                                                       |   |
| いいえ、このアプリのみにサインインします                                                                  |   |
| ОК                                                                                    |   |

## 5.「完了」をクリックするとメールが確認できるようになりま

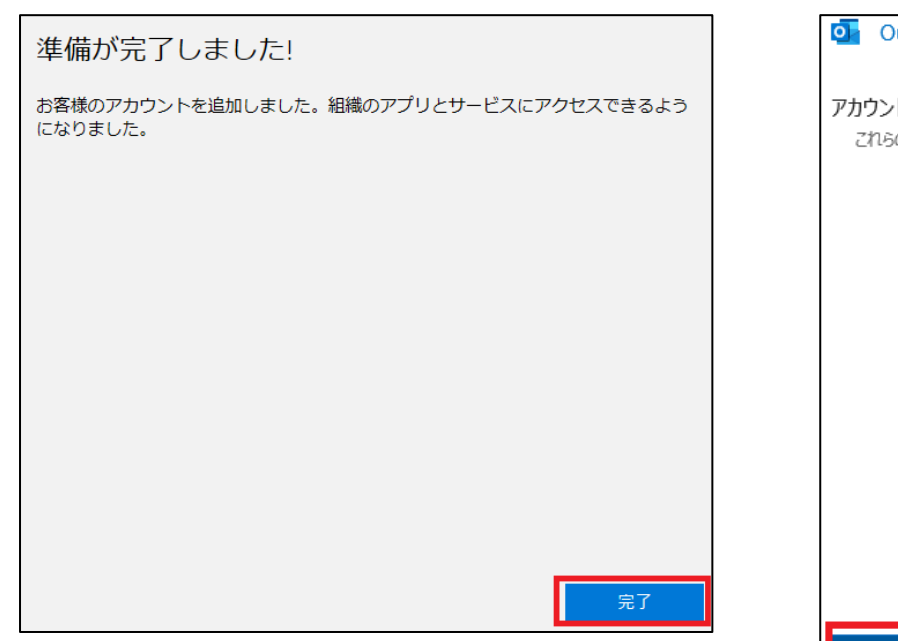

す。

| Outlook                               |  |  |
|---------------------------------------|--|--|
| Guidok                                |  |  |
|                                       |  |  |
| アカウントが正常に追加されました                      |  |  |
| これらの変更を有効にするには、Outlook を再起動する必要があります。 |  |  |
|                                       |  |  |
|                                       |  |  |
|                                       |  |  |
|                                       |  |  |
|                                       |  |  |
|                                       |  |  |
|                                       |  |  |
|                                       |  |  |
|                                       |  |  |
|                                       |  |  |
|                                       |  |  |
|                                       |  |  |
|                                       |  |  |
|                                       |  |  |
|                                       |  |  |
| 完了                                    |  |  |
|                                       |  |  |

- 3 Mac でメールソフトを利用してメールを利用する方法
  - 1. 「メール」アプリをクリックします。

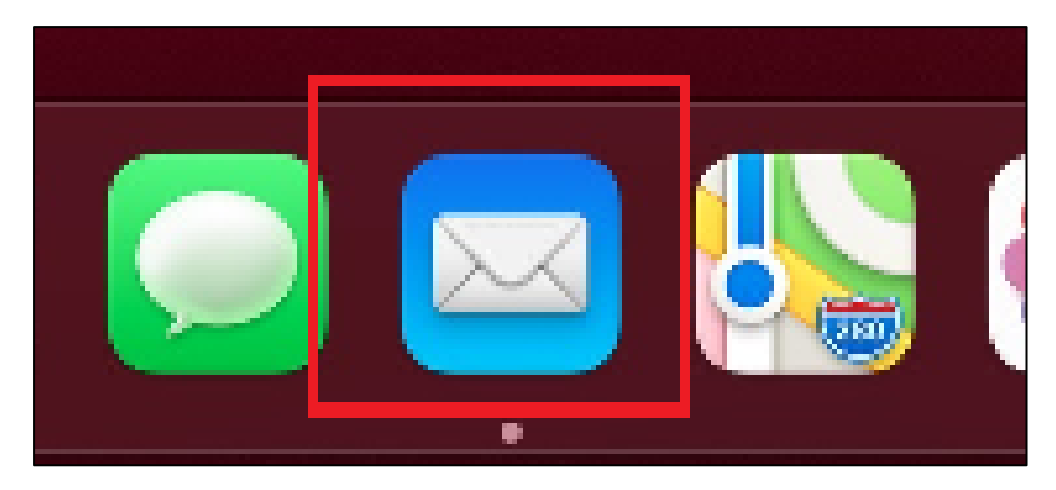

2. 「Microsoft Exchange」を選択し、「続ける」をクリックします。

| メールアカウントのプロバイダを選択 |                    |  |  |
|-------------------|--------------------|--|--|
|                   | iCloud             |  |  |
|                   | Microsoft Exchange |  |  |
|                   | Google             |  |  |
|                   | yahoo!             |  |  |
|                   | Aol.               |  |  |
|                   | ◎ その他のメールアカウント     |  |  |
| ?                 | 終了 続ける             |  |  |

3. 「メールアドレス」を入力し、「サインイン」をクリックし

ます。

| Microsoft Exchange |  |  |
|--------------------|--|--|
| 最初に、次の情報を入力してください: |  |  |
| 名前:<br>メールアドレス     |  |  |
| キャンセル サインイン        |  |  |

4. 「サインイン」をクリックします。

| Microsoft Exchange                                                                          |  |  |
|---------------------------------------------------------------------------------------------|--|--|
| <b>MicrosoftでExchangeアカウントにサインインしますか?</b><br>Exchangeアカウント情報を検出するために、メールアドレスはMicrosoftに送信され |  |  |
| 構成 サインイン                                                                                    |  |  |
|                                                                                             |  |  |

5. 昭和音大メール、パスワードを入力し、「サインイン」をク

リックします。

※パスワードの入力方法は「学生」「教職員」で異なります。

6. 「要求されているアクセス許可」が表示された場合、「承

諾」をクリックします。

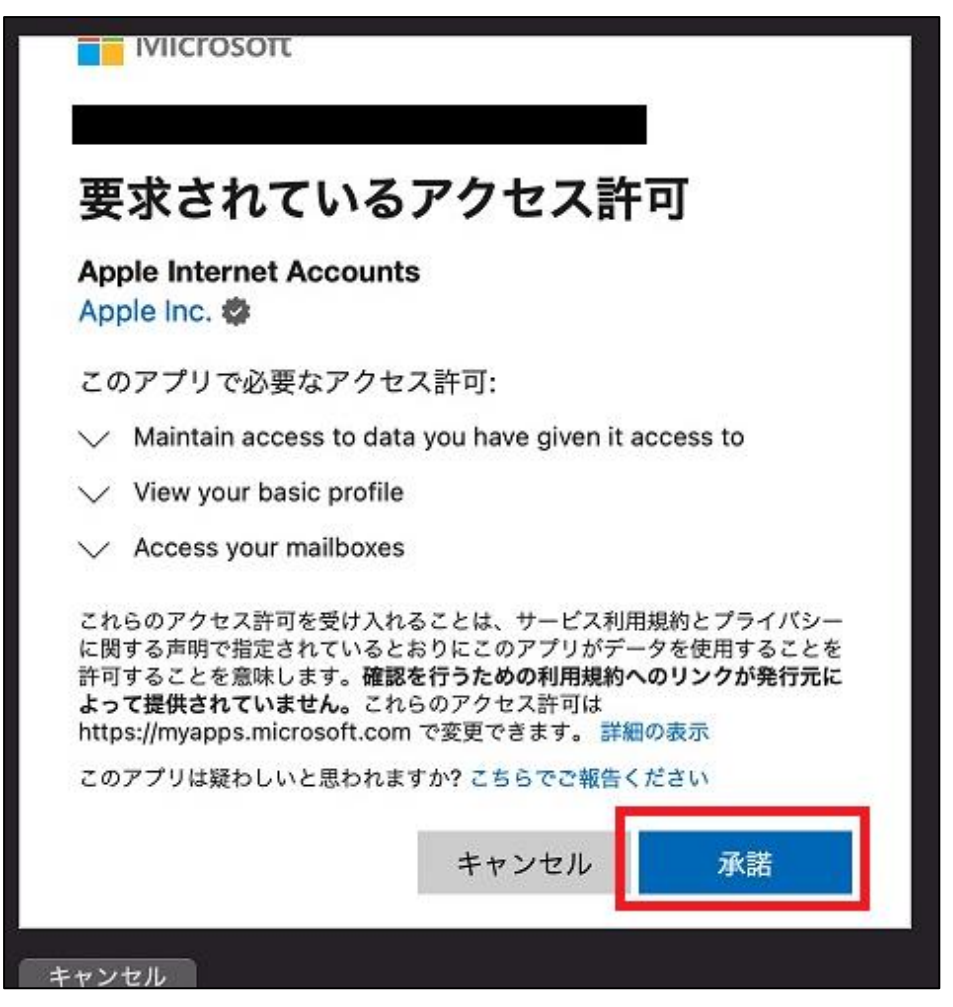

7. 使用するアプリケーションを選択し、「完了」をクリックす るとメールが確認できるようになります。

※メールを受信する場合、「メール」は必ず選択します。

| Microsoft Exchange<br>このアカナントで使用するアプリケーションを選択してください: |              |  |
|------------------------------------------------------|--------------|--|
| א-א 🖂 🔽                                              |              |  |
| ☑ 🙆 連絡先                                              |              |  |
| 17 カレンダー                                             |              |  |
| 🗹 📒 リマインダー                                           |              |  |
| <b>⊽</b>                                             |              |  |
| キャンセル                                                | 戻る <b>完了</b> |  |

## 4 iOS 端末でメールアプリを利用してメールを利用する方法

1. 設定アプリを開きます。

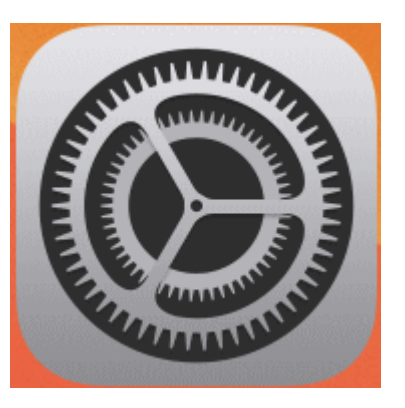

2. メールをタップします。

|   | 設定     |   |
|---|--------|---|
|   | パスワード  | > |
|   | メール    | > |
| ۲ | 連絡先    | > |
|   | カレンダー  | > |
| = | リマインダー | > |
|   |        |   |

「アカウント」をタップするか、新規でアカウントを作成するような文言が表示されていますのでそちらをタップします。

| <b>く</b> 設定 | メール                  |       |
|-------------|----------------------|-------|
| "Х—Л        | い にアクセスを許可           |       |
|             | Siri と検索             | >     |
| 6           | <b>通知</b><br>バナー、バッジ | >     |
| ((T))       | モバイルデータ通信            |       |
| 優先す         | る言語                  |       |
|             | 言語                   | 日本語 > |
|             |                      |       |
| アカワ         | ウント                  | 2 >   |

4. アカウントを追加をタップします。

| <b>く</b> メール              | アカウント |        |
|---------------------------|-------|--------|
| アカウント                     |       |        |
| iCloud<br>iCloud Drive, A | ルスケア  | >      |
| Gmail<br>メール、カレンダ-        | _     | >      |
| アカウントを                    | 追加    | >      |
| _                         |       |        |
| データの取得                    | 方法    | プッシュ > |

5. Microsoft Exchange をタップします。

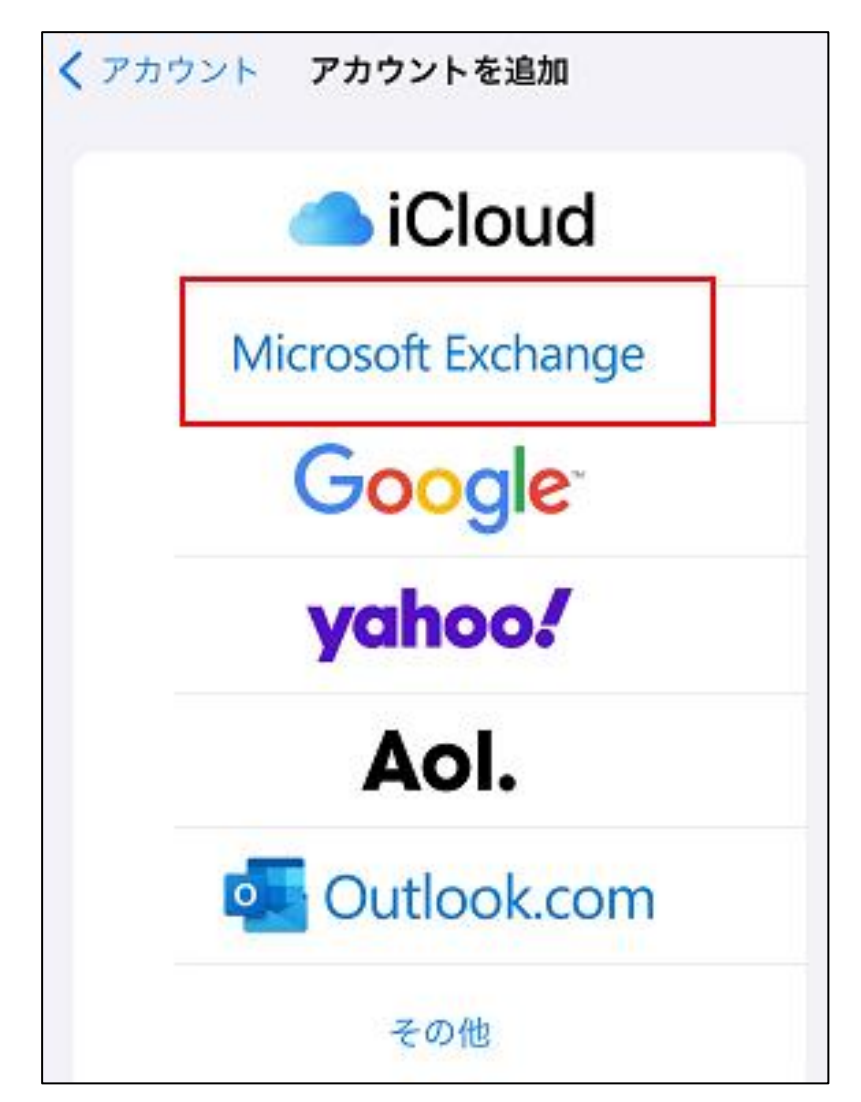

6. 昭和音大メールアドレスを入力し次へをタップします。

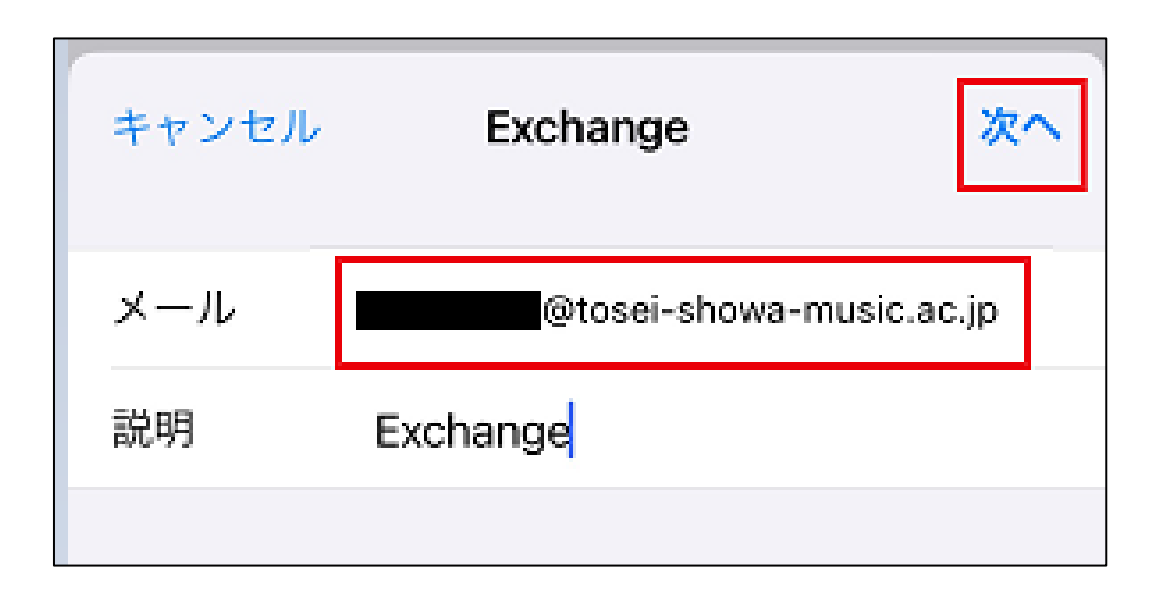

7.以下の画面が表示されたら「サインイン」、「続ける」を選 択します。

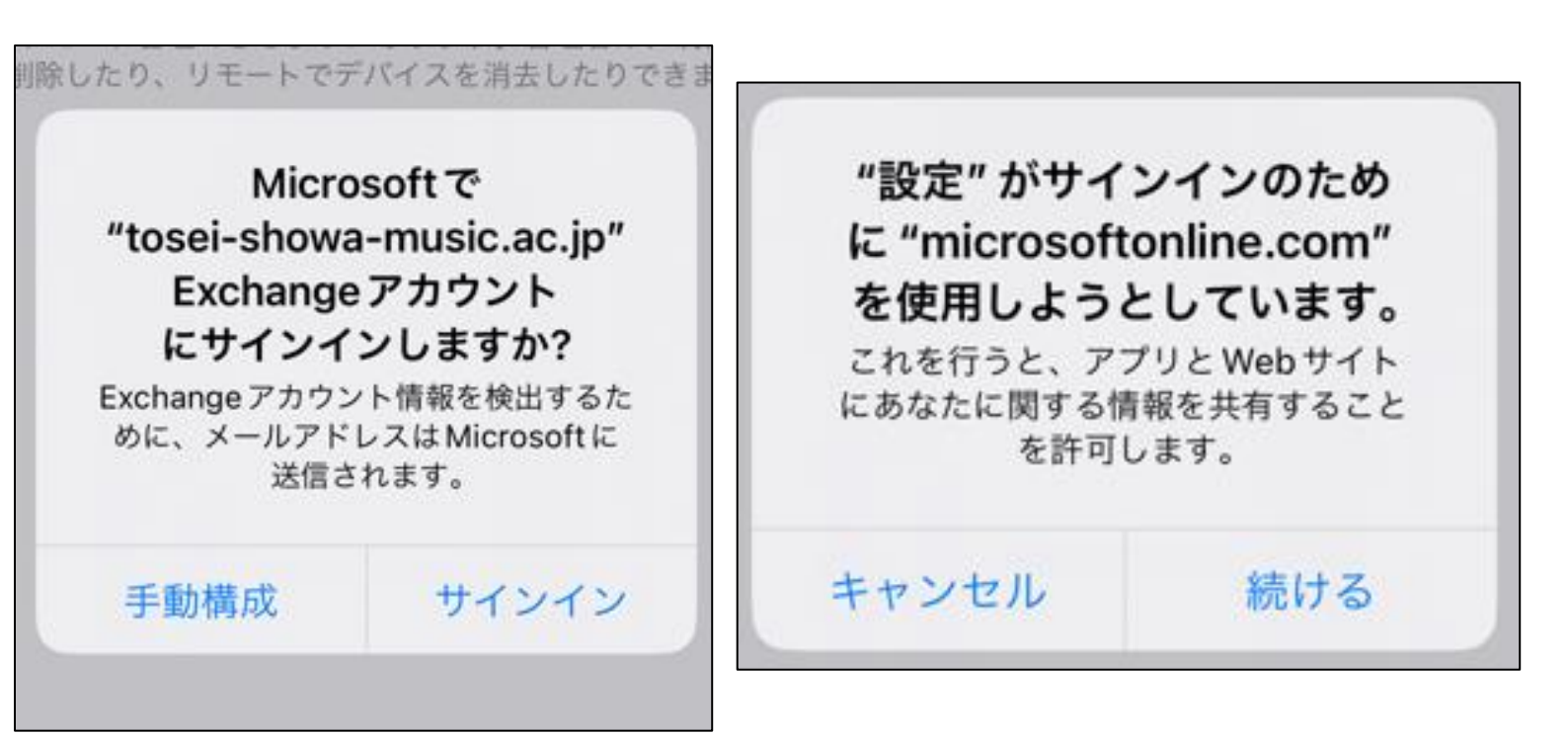

- 8. パスワードを入力し、ログインします。
  - ※教員・学生で画面は異なります。下記画像は教員画面。

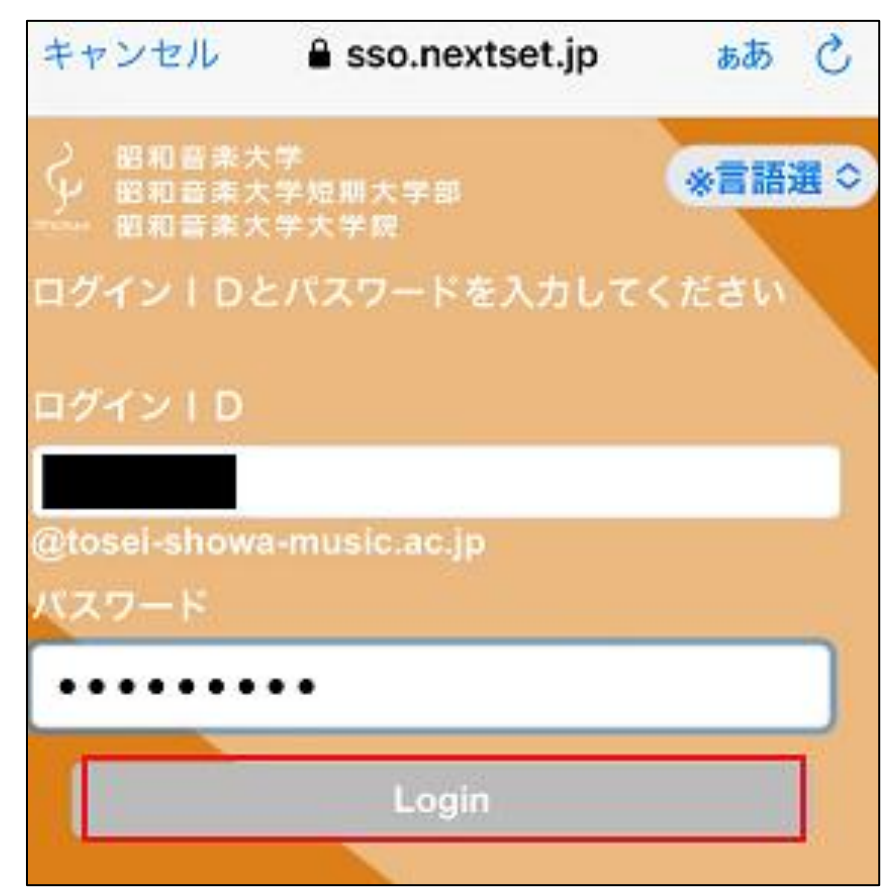

9. 続行をタップします。

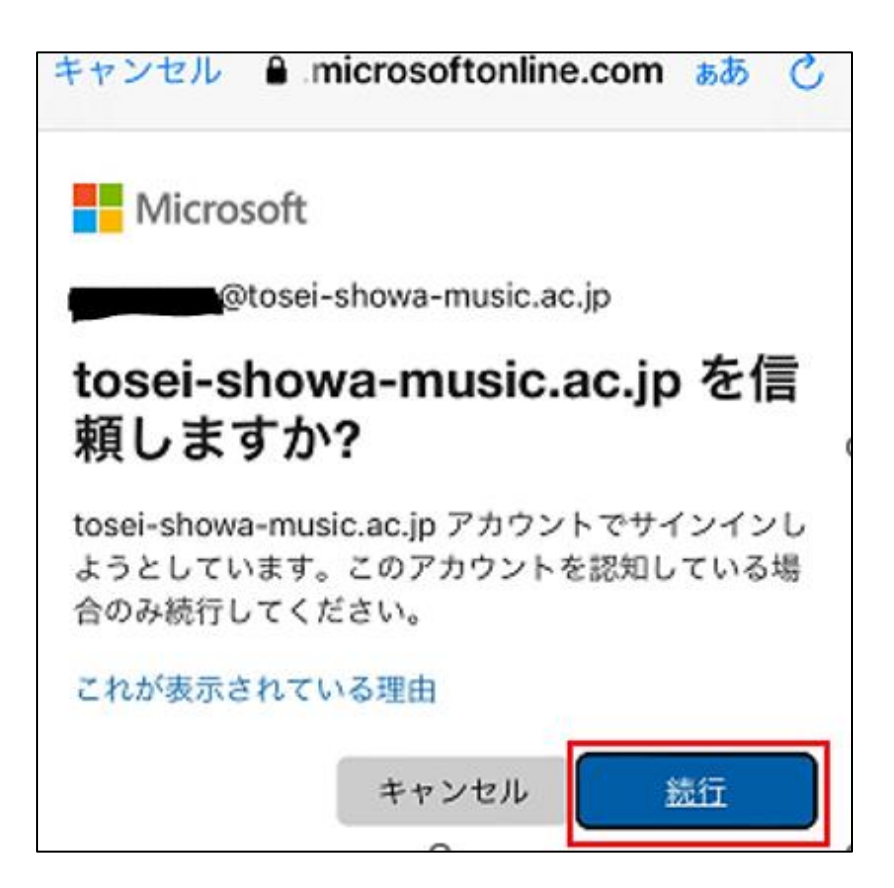

10.使用するアプリケーションを選択し、「完了」をクリックす るとメールが確認できるようになります。

※メールを受信する場合、「メール」は必ず選択します。

| キャン・ | 보ル Exchange | 保存 |
|------|-------------|----|
|      | メール         |    |
| ۲    | 連絡先         |    |
|      | カレンダー       |    |
|      | リマインダー      |    |
|      | メモ          |    |
|      |             |    |

11. メールアプリを開くと Exchange と表示されており、メールが 確認できます。

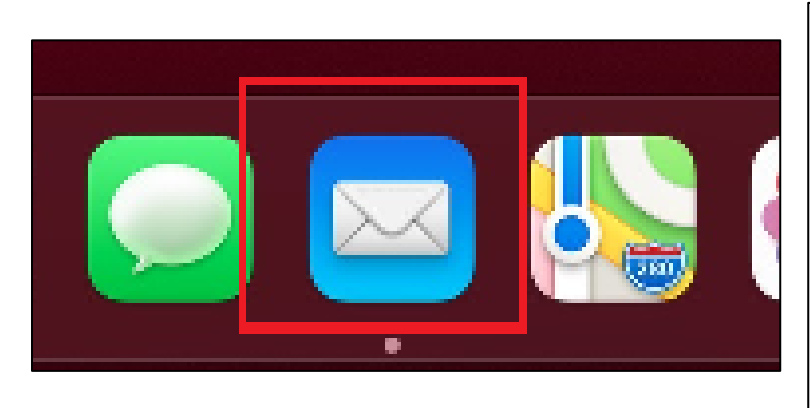

| メールボックス    | 編集 |  |
|------------|----|--|
| 全受信        | >  |  |
| 🖂 Gmail    | >  |  |
| 🗠 Exchange | >  |  |
| 📩 VIP      | >  |  |
| Gmail      |    |  |
| Exchange   |    |  |

- 5 Android 端末で Gmail アプリを利用してメールを利用する方 法
  - 1. Android 端末の設定アプリをタップします。

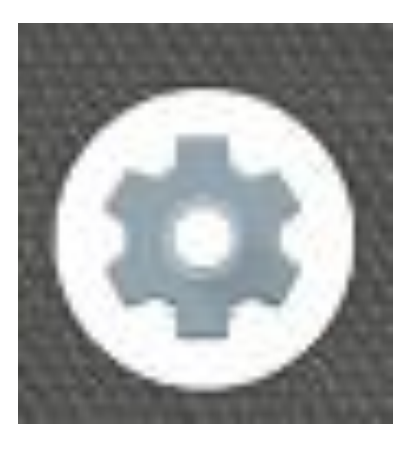

2. パスワードとアカウントをタップします。

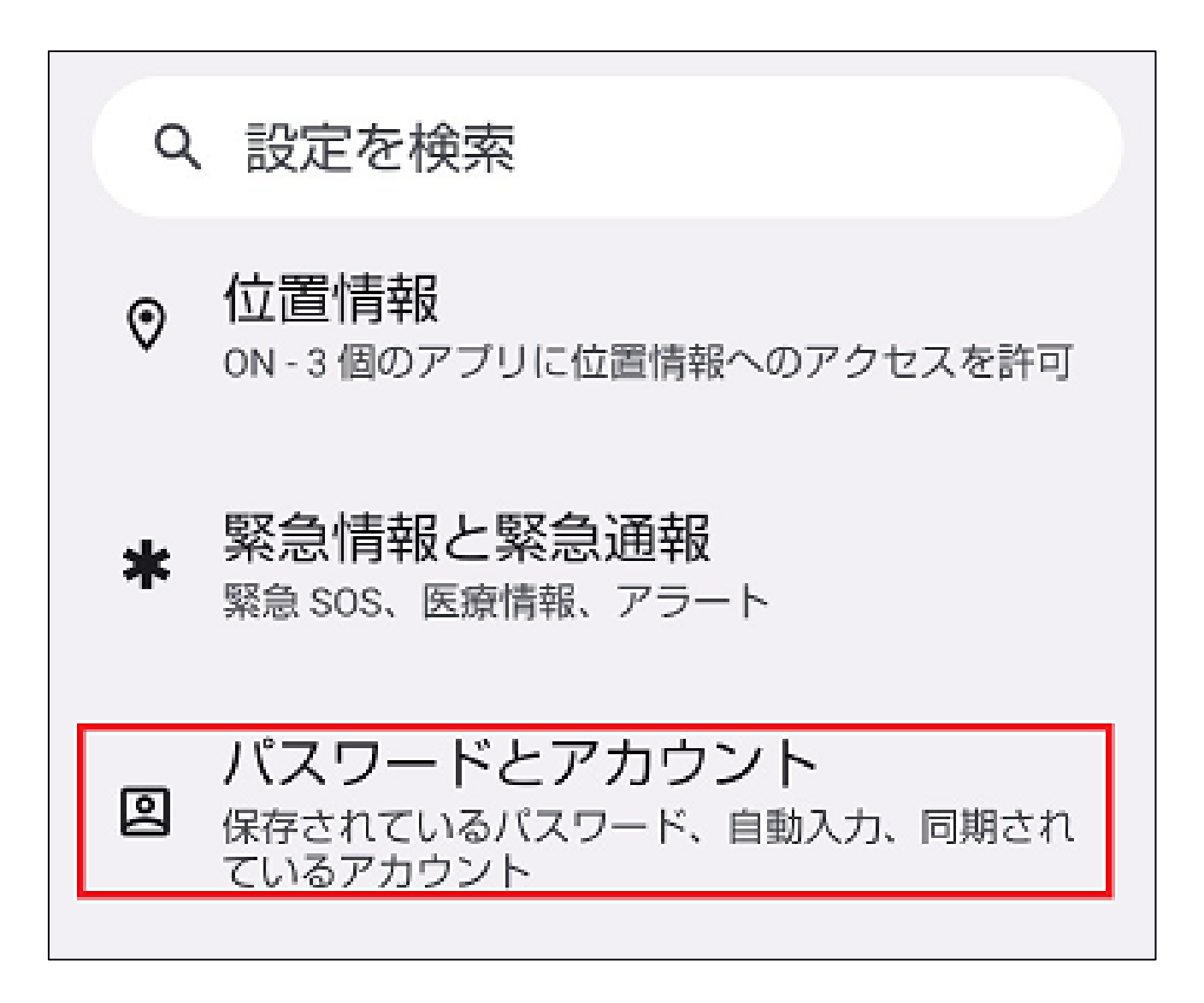

3. アカウントを追加をタップします。

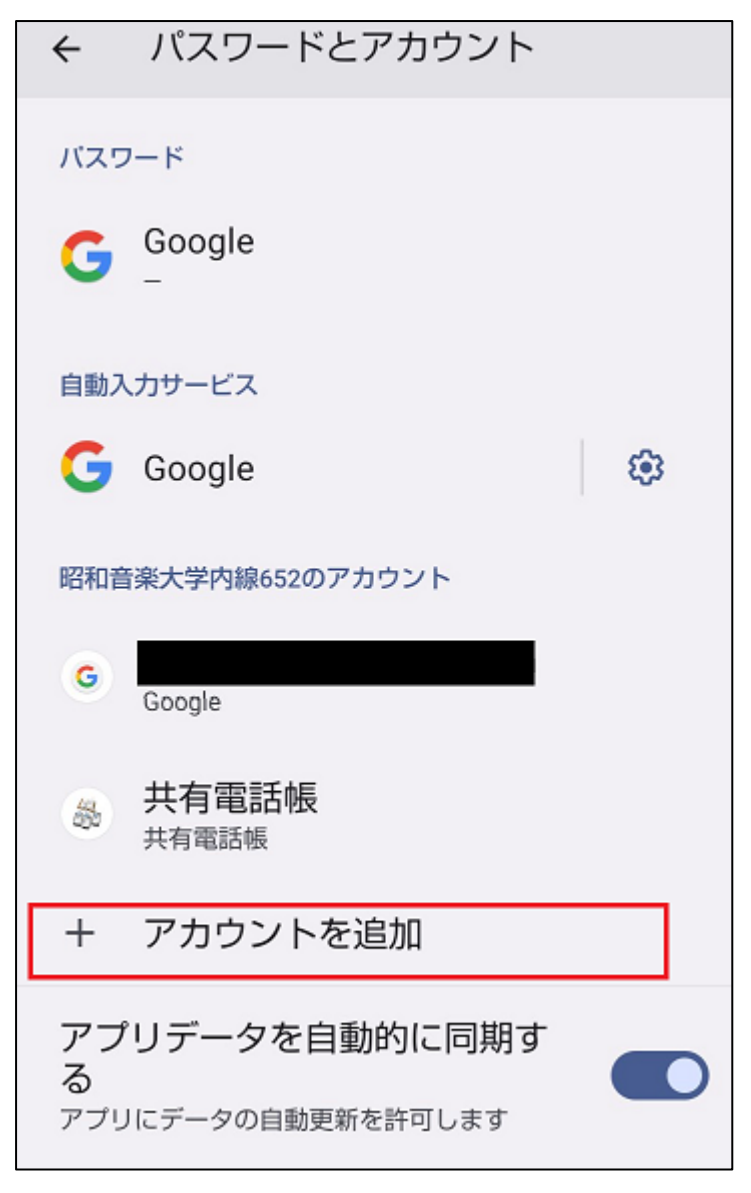

4. Exchange をタップします。

| アカウントの追加 |           |  |  |  |
|----------|-----------|--|--|--|
| M        | Exchange  |  |  |  |
| G        | Google    |  |  |  |
|          | Meet      |  |  |  |
| M        | 個人用(IMAP) |  |  |  |

5. メールアドレスを入力します。

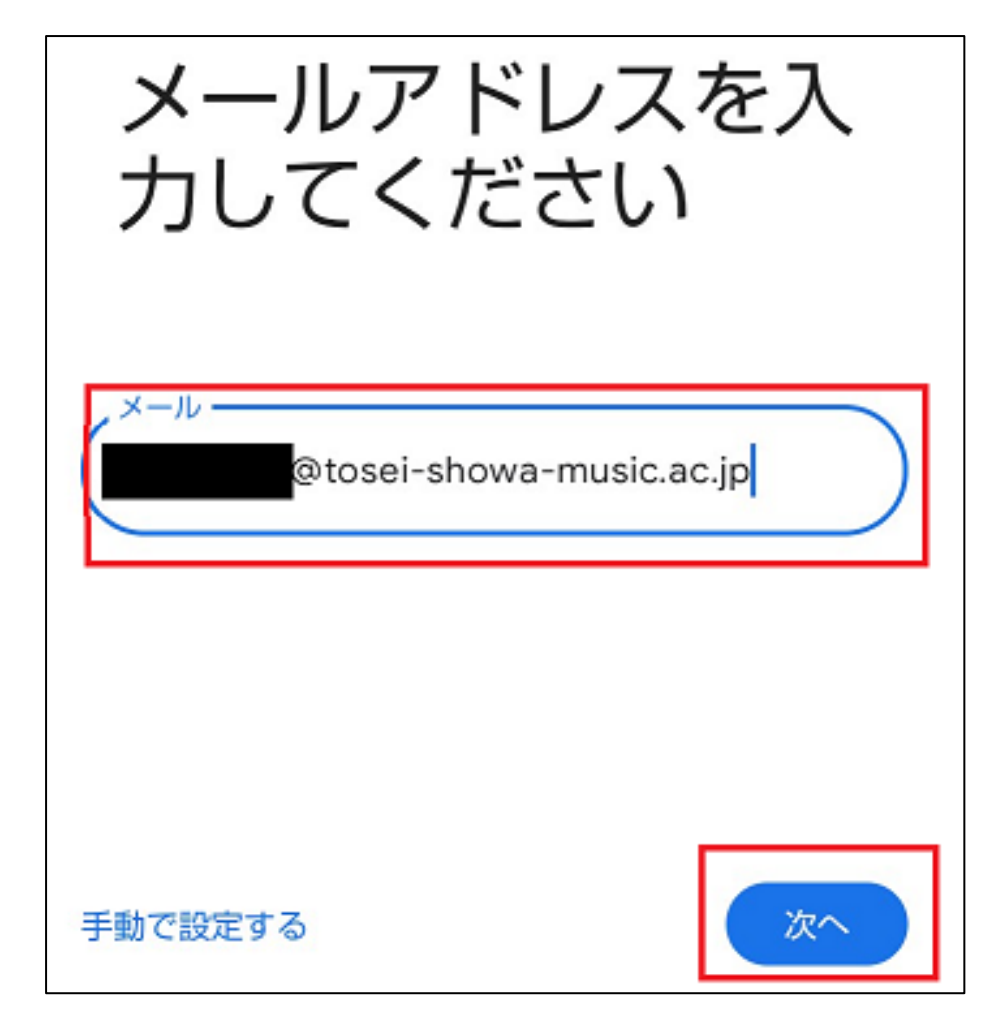

6. パスワードを入力します。

学生と教員で画面が異なります。※画像は教員画面

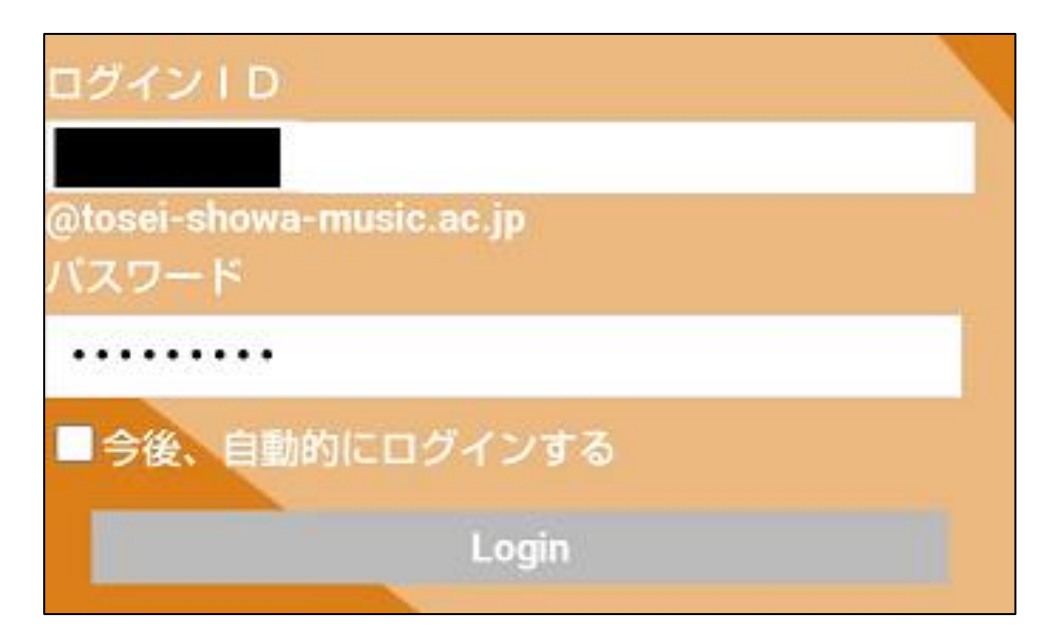

7. 続行をタップします。

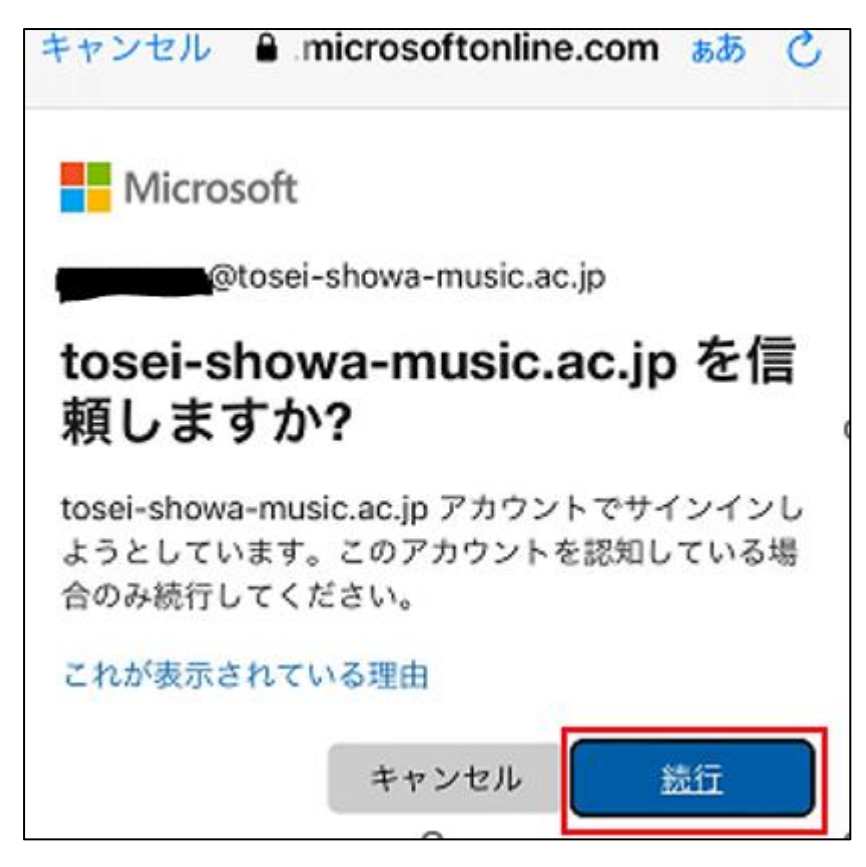

8.承諾をタップします。

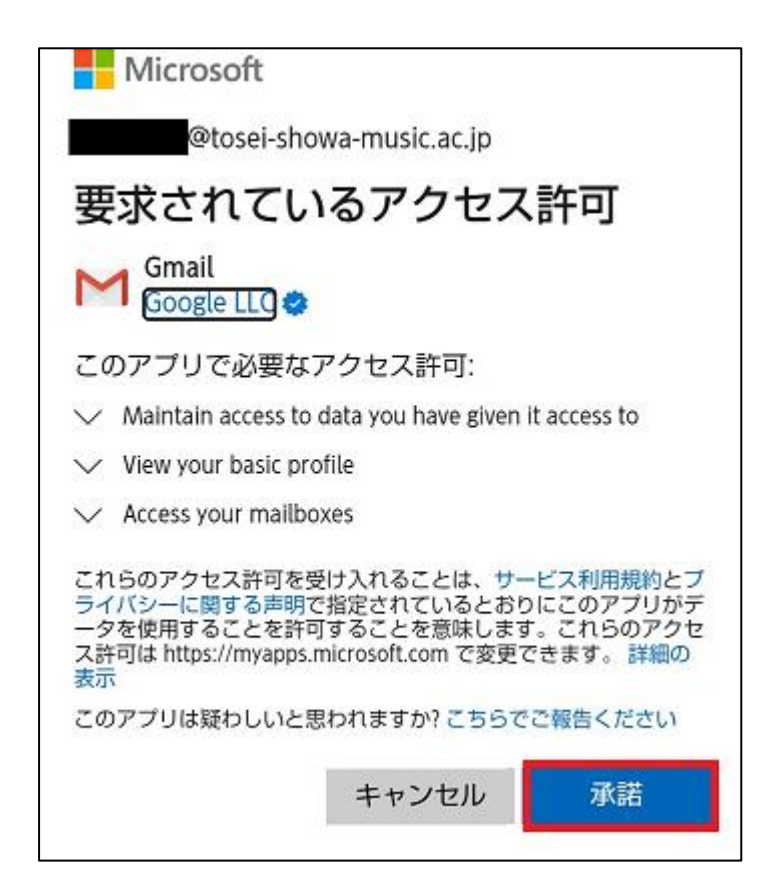

9. Gmailアプリを開き人型アイコンを押し、昭和音大メー ルをタップするとメールが確認できます。

| ≡× | ールを検索                    |   |
|----|--------------------------|---|
| ×  | Google                   |   |
| •  |                          | 3 |
|    | Google アカウントを管理          |   |
| ٥  | ストレージの 0%/15 GB を使用しています |   |
| EB | @tosei-showa-music.ac.jp |   |
| å  | 別のアカウントを追加               |   |